## Step-by-Step Guide: Zoom Meeting for Partner Institution Coordinators and Faculty

- 【Step 1】 Visit our online survey webpage for Zoom Meeting for Partner Institutions\* and answer the questions. Questions with an "必須" are required questions. \*https://regist.nanzan-u.ac.jp/regform/regist/intl-strategy/CJS2020
- 【Step 2】 After you completed the form, please click "確認" on the bottom of the page.
- 【Step 3】On the next page, please confirm your registered information. On the bottom of the page, you will find the following two buttons: "戻る" and "送信".

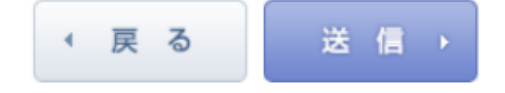

【Step 4】 If you need to edit your information, please click "戻る" and make corrections.

【Step 5】 When you have finished reviewing the information, please click "送信".

**(Step 6)** After your application has been submitted, you will see a confirmation page and receive an email confirmation stating that your application has been submitted successfully.

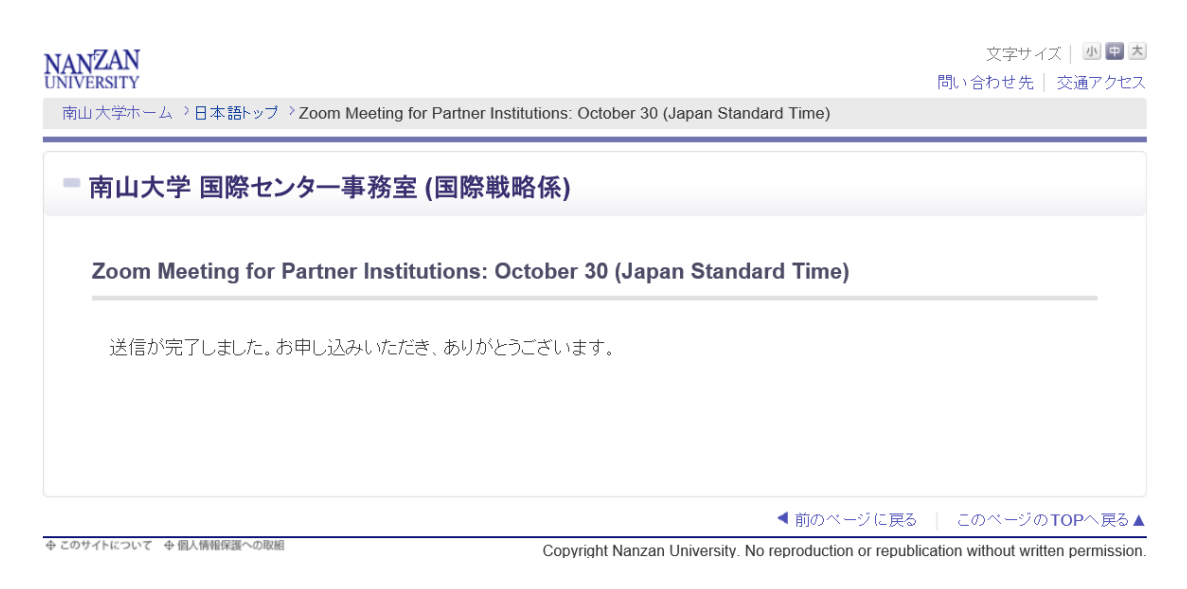

\*If you cannot receive an email confirmation after submitting the application, please contact us at cjs-office@ic.nanzan-u.ac.jp.

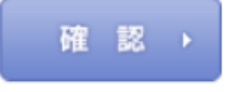

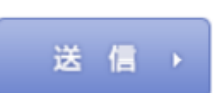

戻る